### **TUTORIEL- OLGUA 1 - Connexion**

#### <u>1 – Accéder à OLGUA</u>

Soit :

• via votre moteur de recherche : tapez OLGUA puis cliquer sur le site officiel « <u>https://olgua.fr/</u> » ou passez par le site de la FNASCE

| Qwant                                                                                | olgua                                                                                                    |  |  |  |  |  |  |
|--------------------------------------------------------------------------------------|----------------------------------------------------------------------------------------------------|--|--|--|--|--|--|
|                                                                                      | Q Tous 🗈 Actualités 🖂 Images D Vidéos 🔄 Shopping 📀 Maps 🛛 Filtres                                                                                                    |  |  |  |  |  |  |
|                                                                                      | Annonces ①                                                                                                    |  |  |  |  |  |  |
| •                                                                                    | olgua.fr                                                                                                    |  |  |  |  |  |  |
|                                                                                      | FNASCE                                                                                                    |  |  |  |  |  |  |
|                                                                                      | FNASCE. Bienvenue sur <b>Olgua</b> .fr. <b>Olgua</b> est encore en développement et est mis à jour<br>régulièrement. Les données ont été écrasées et mises à jour le 31/08/2023. Pour plus |  |  |  |  |  |  |
|                                                                                      | Accès par FNASCE                                                                                                    |  |  |  |  |  |  |
|                                                                                      | fnasce.org > olgua-r12019                                                                                                    |  |  |  |  |  |  |
|                                                                                      | OLGUA - Site internet de la FNASCE, des URASCE et des ASCE                                                                                                    |  |  |  |  |  |  |
| Voici le diaporama, support des présentations d'OLGUA lors des journées DASCE 2023 à |                                                                                                    |  |  |  |  |  |  |
|                                                                                      | Leucate et lors du webinaire du 20 Octobre 2023 : presentation <b>olgua</b> webinaire (forma                                                                                               |  |  |  |  |  |  |

• en passant par le site internet de la FNASCE, vous trouverez un article de présentation et des tutoriels vidéo. Cliquer ensuite sur le lien de connexion à OLGUA

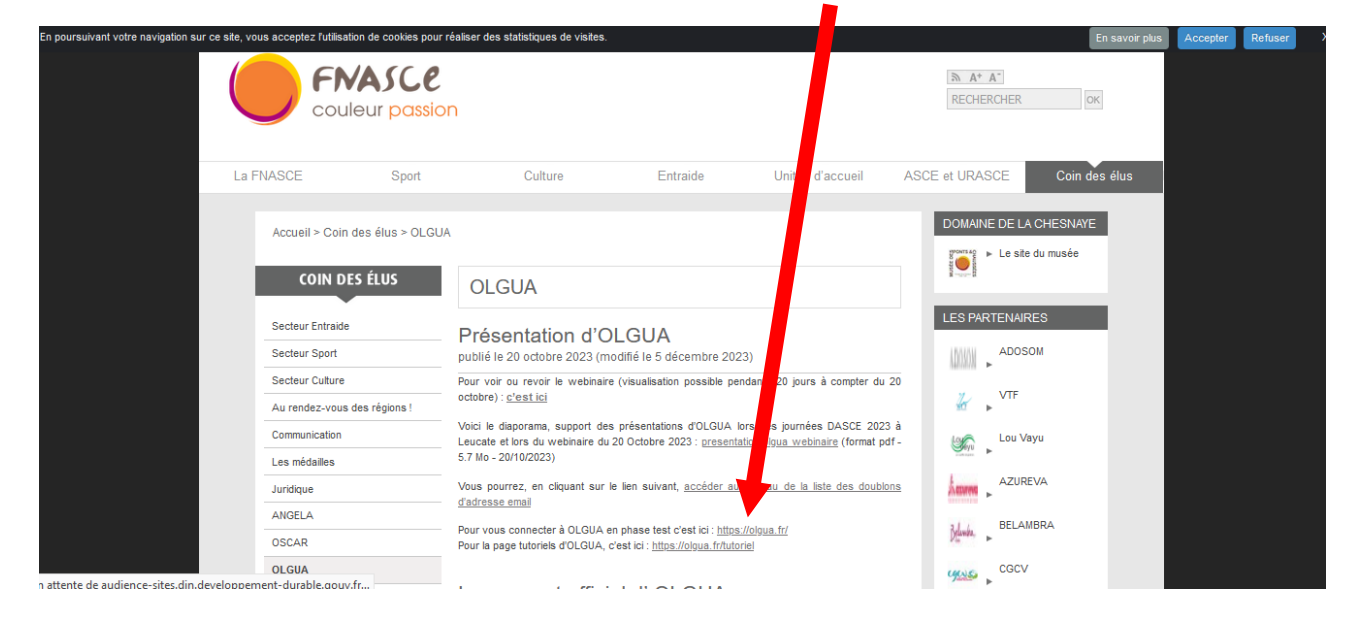

# • vous pouvez également accéder à OLGUA sur la page des demandes de séjour en unité d'accueil de la FNASCE

| Accueil > Unités d'accueil > D | emande de séjour                                                                                                    | 🕬 🕨 🕨 Le site du musée              |
|--------------------------------|----------------------------------------------------------------------------------------------------|-------------------------------------|
| UNITÉS D'ACCUEIL               | Demande de séjour                                                                                                    | Notice<br>Reference                 |
| Demande de séjour              | Demande de séjour                                                                                                    | LES PARTENAIRES                     |
| Guide et notice d'utilisation  | publié le 6 septembre 2023 (modifié le 5 décembre 2023)                                                                                                    | ADOSOM                              |
|                                | La gestion des demandes de séjour en unités d'accueil se fait au travers du web. À lire<br>attentivement car des changements récents sont intervenus.                                                                                                    | VTF                                 |
|                                | Pour réserver un séjour dans une unité d'accueil, tout adhérent à jour de son adhésion doit<br>s'authentifier à l'aide de ses identifiants personnels.                                                                                                    | Lou Vayu                            |
|                                | Il aura accès au formulaire à partir du lien situé en bas à droite de la fiche de l'unité d'accueil<br>choisie.                                                                                                    |                                     |
|                                | Une fois le formulaire rempli, l'adhérent devra enregistrer sa demande. Il recevra<br>immédiatement sur sa boite email personnelle, via le robot de l'hébergeur de l'application,<br>un message de confirmation de l'enregistrement de sa demande.                                                                                                    | BELAMBRA                            |
|                                | La demande peut etre modifiée dans i ongiet "mes demandes" sur OLGOA.<br>Un mail parviendra automatiquement dans la boîte électronique de son ASCE<br>d'appartenance et à celle de son président, pour validation.                                                                                                    | CGCV                                |
|                                | Lors de la validation de la demande par le responsable de l'ASCE de l'adhérent, un mail<br>sera adressé à l'adhérent lui-même pour l'avertir que sa demande a été validée.                                                                                                    |                                     |
|                                | Comme auparavant, d'autres périodes peuvent être indiquées pour l'unité d'accueil<br>souhaitée et d'autres unités d'accueil, gérées par la même ASCE, désignées en<br>remplacement de celle choisie en priorité.                                                                                                    | Easialy                             |
|                                | Le gestionnaire pourra proposer, en accord avec le demandeur, une autre unité d'accueil et<br>une autre période que celles mentionnées.                                                                                                    | GMF<br>GMF                          |
|                                | Une deuxieme demande pour une unite d'accueil geree par la meme ASCE pour une meme<br>période, ne pourra ainsi être saisie.<br>Par la suite, le demandeur sera averti par mail sur sa boîte personnelle de l'acceptation ou                                                                                                    | MMV                                 |
|                                | du refus du séjour par l'ASCE gestionnaire de l'unité d'accueil.<br>L'adhérent a la possibilité de suivre l'évolution de sa demande en consultant l'historique de<br>ses demandes.                                                                                                    | Pierre et Vacances                  |
|                                | Remarque importante - Le nombre total de demandes de séjour pour la période estivale<br>(24 juin au 11 septembre), traitées par les commissions de la deuxième quinzaine de<br>janvier est limité à 5.                                                                                                    | Averation<br>entredant Auzelle<br>► |
|                                | informatique.                                                                                                    | S'abonner                           |
|                                | Pour une demande dont le refus a été enregistré dans Oscar, il est possible d'en faire une<br>nouvelle auprès de la même ASCE sachant que celle-ci doit être réalisée sur une période<br>différente que celle refusée.<br>Autrement dit, pour la période estivale, un maximum de 5 demandes simultanées non<br>refusées est autorisé.<br>Il est recommandé d'utiliser "C'est encore libre !" pour remplacer les demandes de séjour<br>refusées. |                                     |
|                                | À noter qu'une demande annulée, en raison du refus d'une attribution par l'adhérent ou d'une<br>réponse hors délai, n'est pas considérée comme un refus et n'entre ainsi pas dans les refus<br>enregistrés permettant de faire des demandes supplémentaires                                                                                                    |                                     |
|                                | Rappel : un formulaire saisi = une demande de séjour                                                                                                    |                                     |
| Accès                          | Seuls les membres d'une ASCE, à jour de leur adhésion, sont autorisés à solliciter un séjour.                                                                                                    |                                     |
| OLGUA                          | Merci de bien vouloir saisir chaque formulaire avec soin, les renseignements fournis<br>permettront de traiter la demande correspondante dans les meilleures conditions.                                                                                                    |                                     |
|                                | Accès restreint à la recherche d'une unité d'accueil via OLGUA                                                                                                    |                                     |

#### <u>2 – Se connecter à OLGUA</u>

| > 1 è | re étape : Cliquer sur initialiser mon compte |
|-------|-----------------------------------------------|
|       | ENASCE<br>couleur possion                     |
|       | E-mail                                        |
|       | Mot de passe                                  |
|       | Se souvenir de moi                            |
|       | Mot de passe oublié ? Se connecter            |
|       | Ou Première connexion au nouvel outil?        |
|       | Initialiser mon compte                        |

> 2ème étape : Choisir d'initialiser le compte par mail ou n° adhérent.

|                                               | Première connexion à Olgua.fr                                                                                                    |
|-----------------------------------------------|----------------------------------------------------------------------------------------------------|
| Afin de gagner en sécurité e                  | t de réspecter la RGPD, vous devez vous connecter à Olgua.fr avec votre email et un mot de passe personnel.<br>Afin d'initiliser votre compte, merci d'utiliser une des deux solutions suivantes :                                |
| Initialisation via votre numéro<br>d'adhérent | Si vous êtes déjà adhérent ou avez été adhérent dans les 5 dernières années à une ASCE : initialiser mon compte avec mon<br>numéro d'adhérent qui figure sur ma carte d'adhésion<br>Initialiser mon compte avec mon n° d'adhérent |
| Initialisation via votre email                | Initialiser mon compte avec mon adresse email : attention, l'email de connexion correspond à votre email personnel<br>enregistré dans Oscar<br>Initialiser mon compte avec mon email                                              |

Vous recevrez un code éphémère à renseigner sur votre première connexion et serez ensuite invité à le personnaliser en respectant les consignes.

## > Dernière étape : renseigner votre mail <u>personnel</u> et mot de passe pour accéder à *l'application*

| ENASCE<br>couleur possion                   |
|---------------------------------------------|
| E-mail mon_mail_a_mettre_ici@fournisseur.fr |
| Mot de passe                                |
| Se souvenir de moi                          |
| Mot de passe oublié ? Se connecter          |
| Première connexion au nouvel outil?         |
| Initialiser mon compte                      |

#### 3 – Personnaliser son espace personnel

Pour votre première connexion allez sur « Mon compte »...

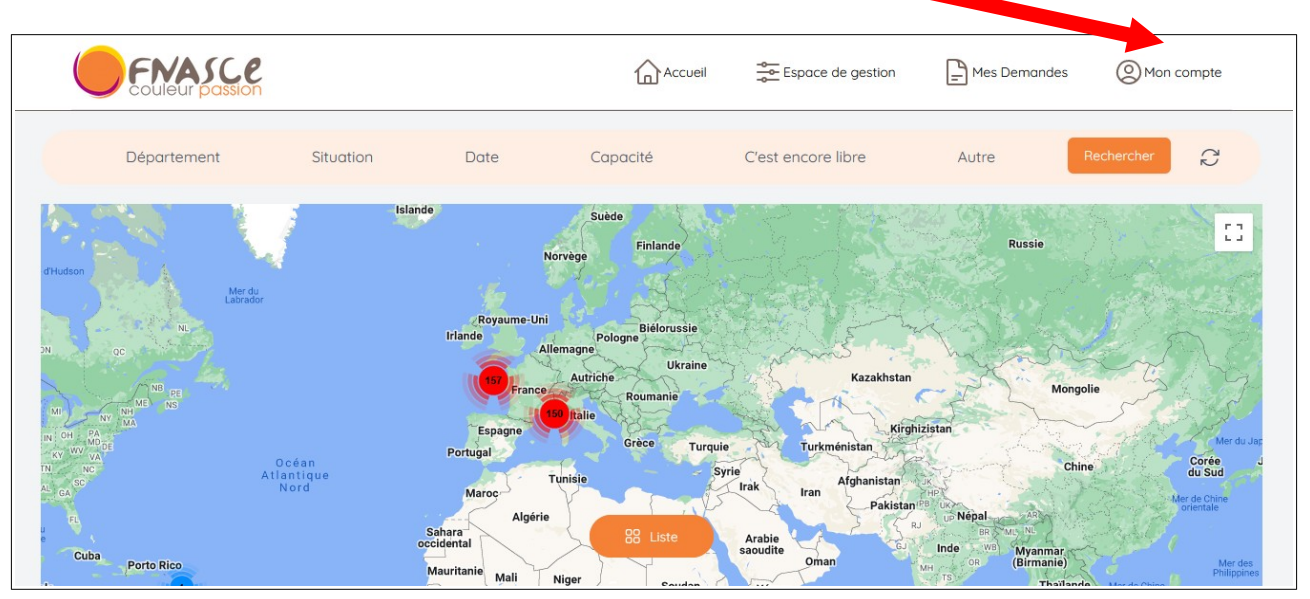

.....et mettez à jour toutes vos données personnelles (dates, adresses, téléphones, ministère, revenu fiscal déclaré..) en cliquant sur « Modifier ». Vous pouvez également renseigner vos ayants-droits (âge limite 25 ans).

| Couleur passion                                            | Accueil 🛬 Espace de gestion 📄 Mes Demandes 🔘 Mon compte |
|------------------------------------------------------------|---------------------------------------------------------|
| Mon compte Mes ayants droit Mes demand s                   |                                                         |
| Mes informations personnelles (Modifier)                   |                                                         |
| Mon ASCE                                                   |                                                         |
| ASCET 81                                                   |                                                         |
| Prénom                                                     | Nom                                                     |
| Louis                                                      | DINIS                                                   |
| Date de naissance                                          | Etat civil                                              |
| <u></u>                                                    | Concubin(e)                                             |
| Adresse                                                    | Adresse professionelle                                  |
|                                                            | 19, rue de Ciron 81013 Albi Cedex 9                     |
| Email                                                      | Téléphone                                               |
| loonson no Chanage and the                                 |                                                         |
| Pour changer d'adresse email merci de contacter votre ASCE |                                                         |
| Statut                                                     | Ministère                                               |
| Actif                                                      | MTE- MTECT - MER                                        |

#### • Renseignez à quel service vous appartenez ou si vous êtes retraité

|                     | 🔿 Cerema - Univ-Eiffel - VNF                             |         |                      |
|---------------------|----------------------------------------------------------|---------|----------------------|
|                     | ⊖ Fonctionnaire d'un autre ministère ou d'une autre fonc | ction p | ublique              |
|                     | Préciser si autre                                        |         |                      |
|                     |                                                          |         |                      |
|                     |                                                          |         |                      |
|                     | Service                                                  |         | Site                 |
|                     | S.C.H.A.T.                                               | ~       | Bâtiment A Albi      |
|                     | Conseil départemental                                    | ^       |                      |
|                     | DDCSPP                                                   |         |                      |
| Adresse persoppelle | DDETSPP                                                  |         | Complément d'adresse |
| Adresse personnelle | Direction                                                |         |                      |
|                     | DIRSO                                                    |         |                      |
|                     | DIVERS                                                   |         |                      |
|                     | DREAL                                                    |         | Ville *              |
|                     | Extérieurs                                               |         | Albi                 |
|                     | Parc Albi                                                |         |                      |
|                     | Parc Castres                                             |         | Mobile               |
|                     | Préfecture                                               |         |                      |
|                     | Retraités                                                |         | 06 13 /5 19 18       |
|                     | S.A.E.                                                   | $\sim$  |                      |

• vérifiez vos ayants droits et en rajouter si besoin

| Couleur passion                                                                                 | Accueil                        | Espace de gestion                     | Mes Demandes | Mon compte |
|-------------------------------------------------------------------------------------------------|--------------------------------|---------------------------------------|--------------|------------|
| Mon compte Mes ayants droit Mes demandes                                                        |                                |                                       |              |            |
| Mes informations personnelles ( <u>Modifier)</u><br>Mon ASCE<br>ASCET 81                        |                                |                                       |              |            |
| Prénom<br>Louis                                                                                 | Nom                            |                                       |              |            |
| Date de naissance<br>16/01/1969                                                                 | Etat civil<br>Concubln(e)      |                                       |              |            |
| Adresse<br>35 Rue de l'Escapadou 81000 Albi                                                     | Adresse pro:<br>19, rue de Cir | fessionelle<br>ron 81013 Albi Cedex 9 |              |            |
| Email<br>louis dinis@tarn.gouv.fr<br>Pour changer d'adresse email merci de contacter votre ASCE | Téléphone<br>06 13 75 19 18    | 8 - 06 13 75 19 18                    |              |            |
| Statut<br>Actif                                                                                 | Ministère<br>MTE- MTECT        | r - mer                               |              |            |

 Vous pouvez (non obligatoire) renseigner votre revenu fiscal de référence et le nombre de parts. Cette information n'est pas visible par les gestionnaires de l'application. Elle permet, suivant votre coefficient d'appliquer ou pas une petite surcote de 0 à 40€ par location. À défaut de renseignement, le maximum (40€) sera appliqué sur la base du tarif de location de l'unité d'accueil.

|         | Code Postal                                                                                                    | Vi                                              | lle                                                                                                    |   |
|---------|----------------------------------------------------------------------------------------------------|-------------------------------------------------|----------------------------------------------------------------------------------------------------|---|
|         | 81013                                                                                                    |                                                 | Albi Cedex 9                                                                                                    |   |
| Revenus | En cas de non transmission de ces éléments, le tarif maximal sera appliqué en cas<br>Pour les demandes de séjour en unité d'accueil dernier revenu fiscal de référence.<br>Agents actifs ou retraités du pôle ministériel : mention nécessaire, en cas de non tro<br>actuel de la semaine en unité d'accueil.<br>Agents hors pôle ministériel, le fFR n'est pas nécessaire, le tarif maximal sera appli | : de d<br>ansm<br>liqué                         | emande de séjaur en unité d'accueil<br>sission du RFR, le tarif maximal sera appliqué soit +40€ par rapport au tarif<br>soit +40€ par rapport au tarif actuel                                                                                                    |   |
|         | Revenu fiscal                                                                                                    | N                                               | ombre de parts                                                                                                    |   |
|         | Prendre le revenu fiscal de référence (ligne 25 de l'avis d'imposition). Ne pas<br>terrir compte des allocations familiales.<br>Ces données resteront confidentielles, elles ne serant visibles que par vous ou en<br>cas de demande de séjour gratuit.                                                                                                    | Le<br>- F<br>fo<br>- F<br>fo<br>- F<br>We<br>Qu | e nombre de parts est égal au nombre de personnes au fayer sauf si :<br>"amilie monoparentale (avec garde des enfants) = nombre de personnes au<br>ger + 1<br>arent divorcé avec garde alternée des enfants = nombre de personnes au<br>ger + 0.5<br>arent seul sons enfant à charge, garde uniquement vacances scolaires et<br>eelv-ends = le parent + ses enfants (et an n'ajoute rien d'autre)<br>uelques exemples sont disponibles sur le site FNASCE: http://www.fnascee.arg<br>nodalites-de-calcul-du-revenu-mensuel-de-reference-a54.html |   |
|         |                                                                                                    |                                                 | VALIDER MES INFORMATIONS                                                                                                    | f |